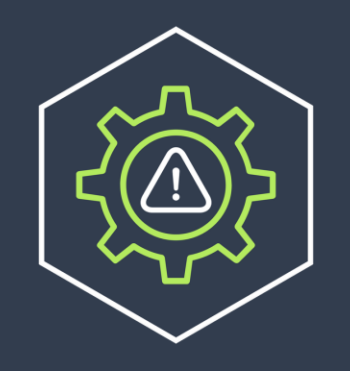

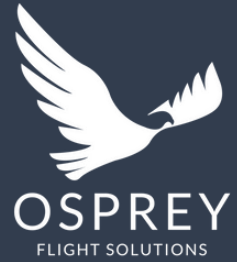

## **OSPREY RISK MANAGER**

### Quick Start Guide

Private & Confidential

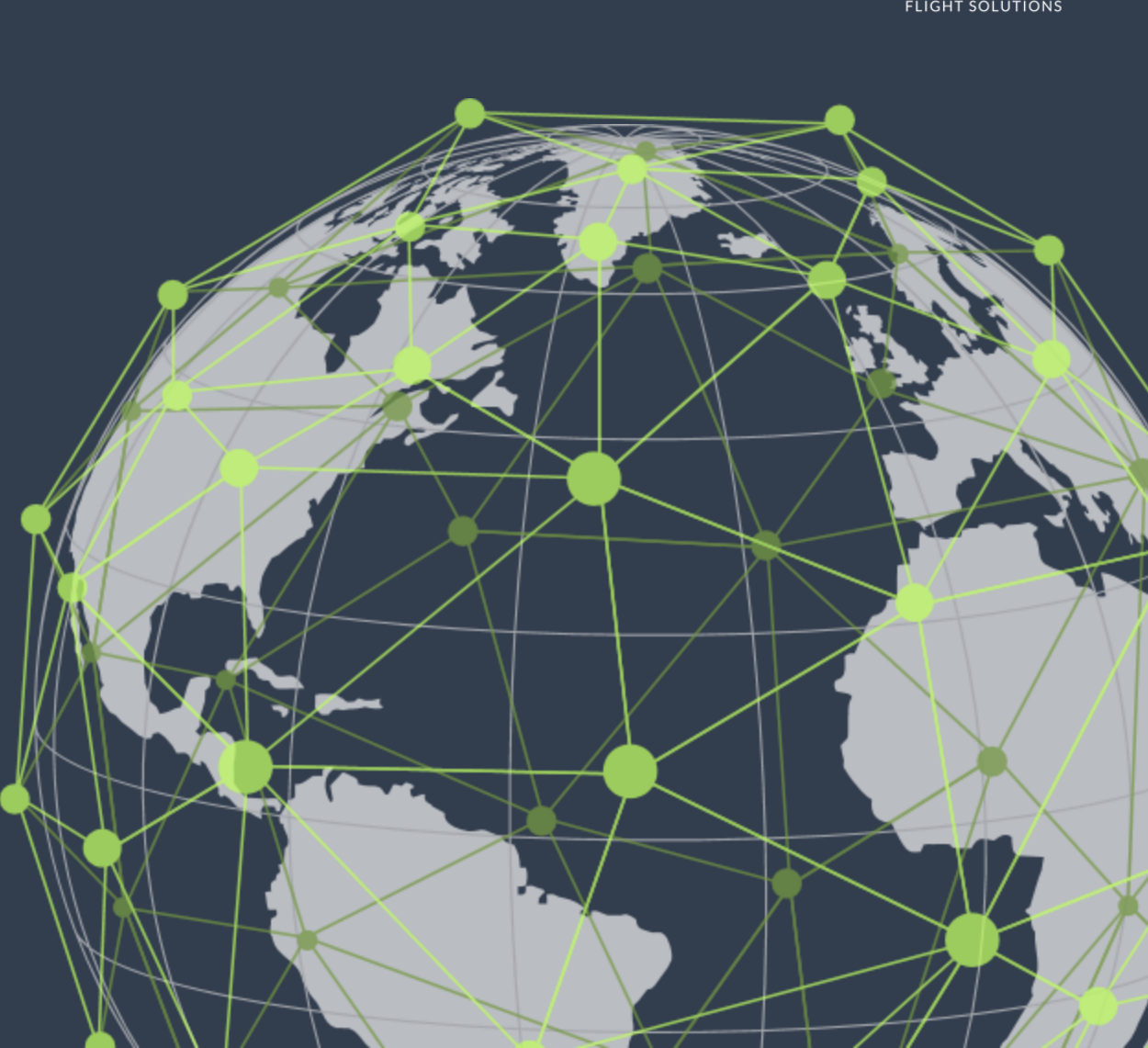

### CONTENTS

- Introduction
- Features
- Dashboard High Level Feature Overview
- Location Overview Panel High Level Feature Overview
- Location Overview Panel
  - Themes & Controls
  - Analysis
  - Documentation
  - History
- Controls
- Report Customisation & Custom Elements
- Suggested User Flow
- Controlling Risk
- Glossary

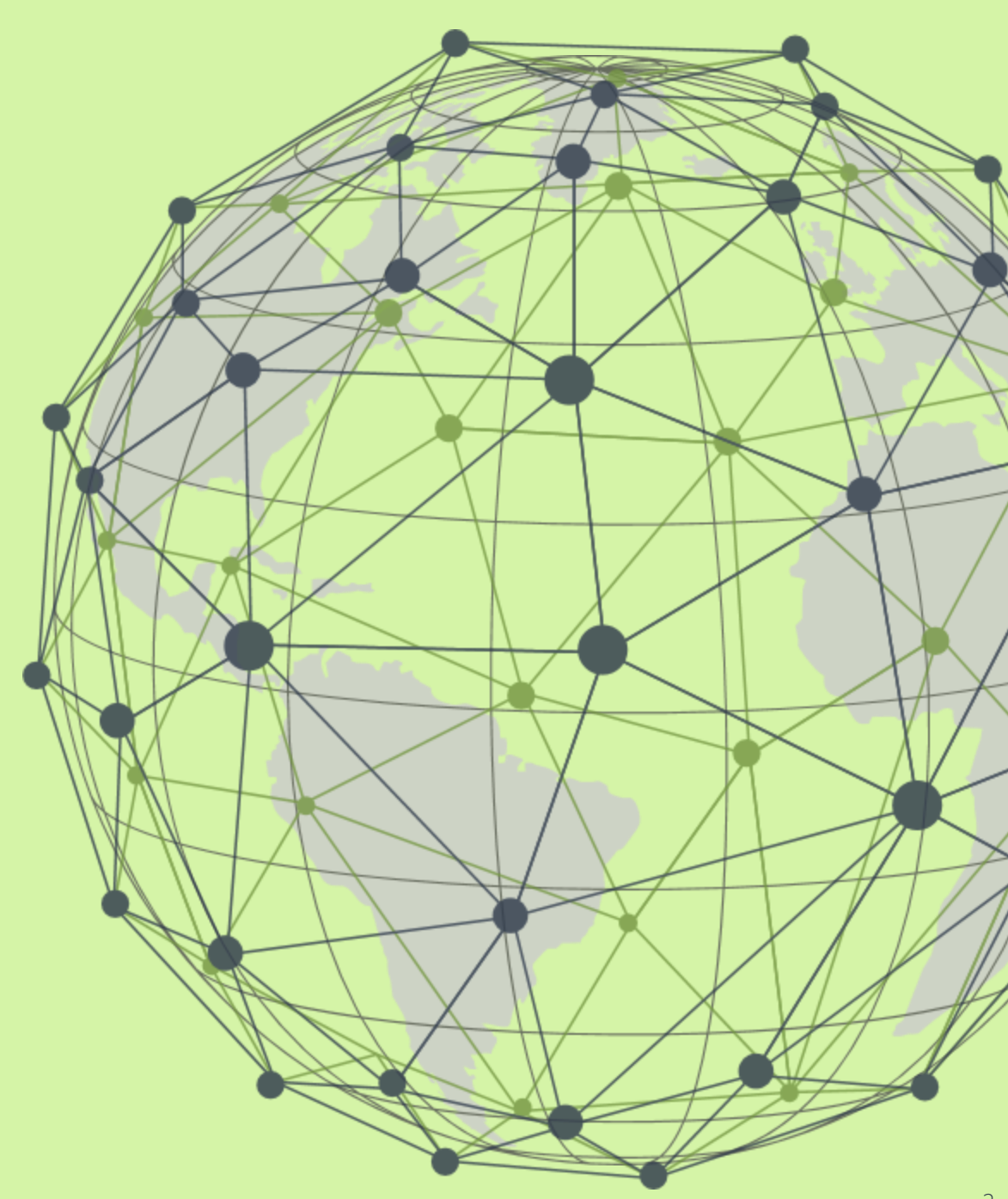

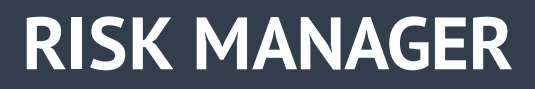

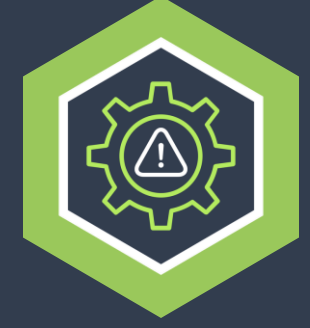

#### Introduction

The Risk Manager platform is designed to consolidate and streamline the security risk management process followed by aviation operators. Through providing up-to-date risk scoring (provided by Osprey) and facilitating the review of locations, you will be able to respond to global developments and make operational decisions faster. The platform also enables active monitoring of controls and the communication of key security information to stakeholders.

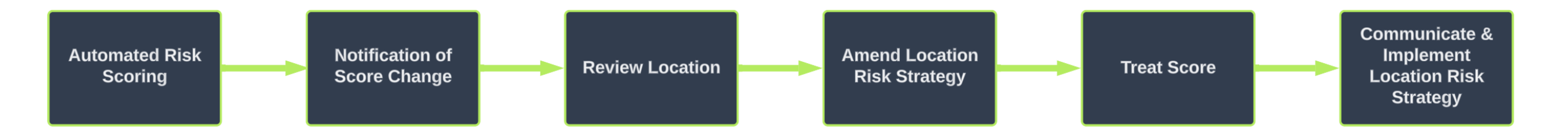

#### Benefits of the platform:

- Access to the industry's largest library of risk mitigation measures (controls) collated by our experts.
- ISO 31000-compliant.
- Instant notification when a risk environment changes.
- One-click access to reports for updating interested senior stakeholders and audit purposes.
- Confirm and track the adoption and application of mitigation measures.
- The platform can be used out-of-the-box or customised to suit your organisation's process.

### **FEATURES**

# 

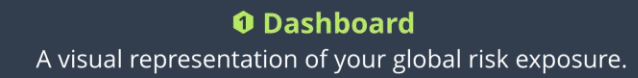

#### **Ø** Side Panel

At a glance view of current levels of risk for the locations you care about with a focus on which locations required the most immediate attention.

#### Automated updates & Notifications

Instant notification at the point a change occurs allowing you to proactively monitor and manage risk.

#### Location Overviews

Provide a detailed breakdown of risk with the ability to edit scoring and specify how risk is managed via the application of controls.

#### Controls

Access to the industry's largest library of risk mitigation measures with the ability to curate your own library specific to your operation.

#### **6**Reports

Out of the box one-click report generation allowing you to share key information with stakeholders and/or for audit purposes. Customisable Report Templates allowing you to tailor Summary Reports to your recipients needs.

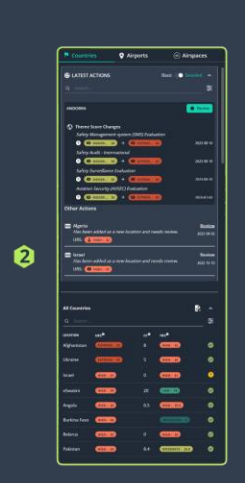

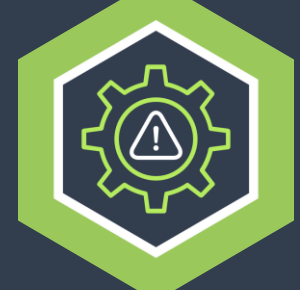

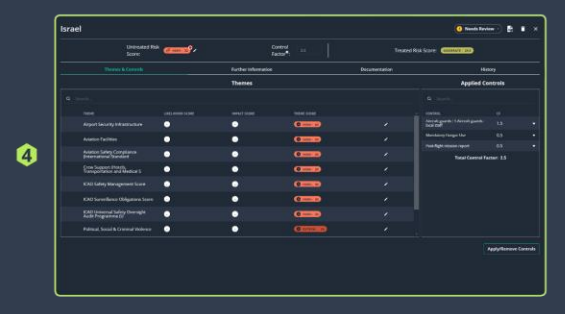

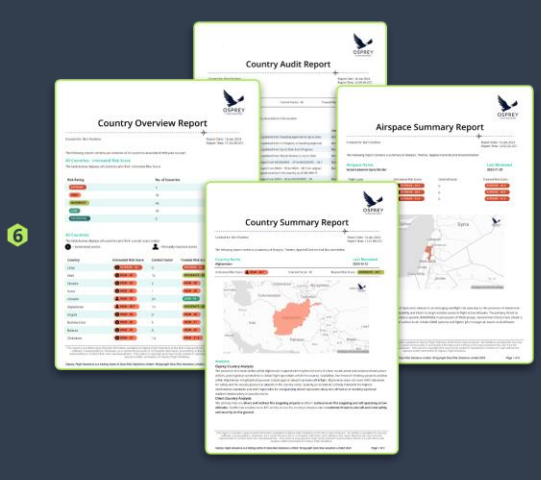

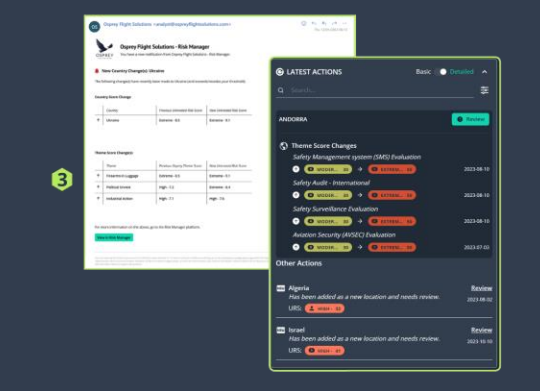

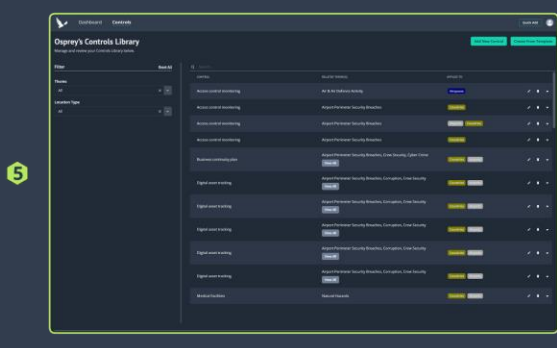

### Dashboard

High Level Feature Overview

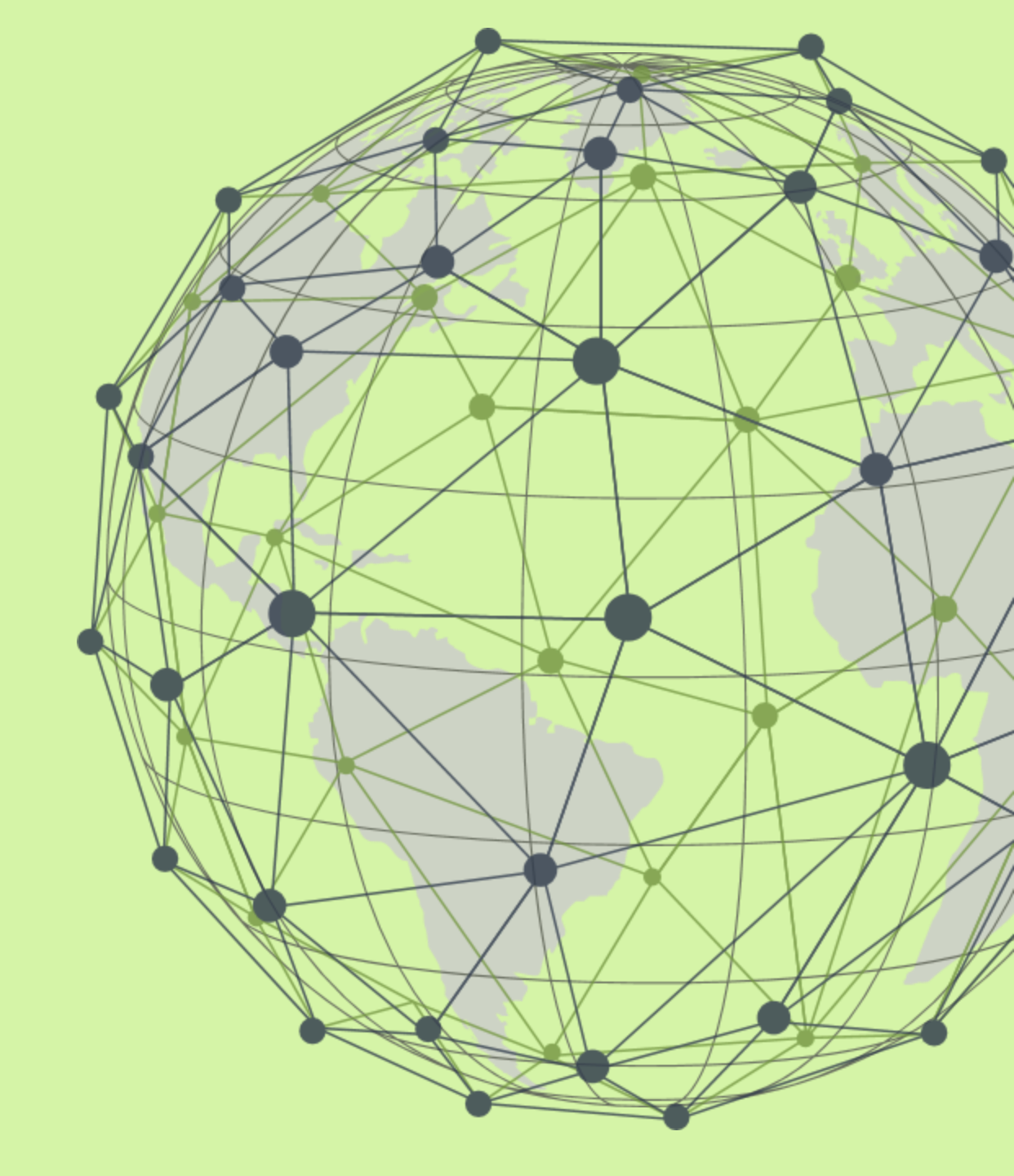

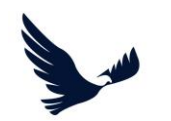

### **RISK MANAGER DASHBOARD**

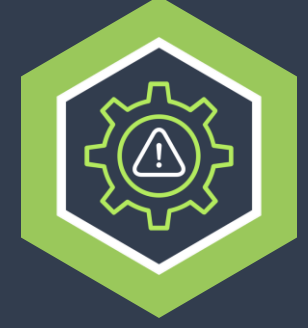

#### **Dashboard Side Panel**

This area of the dashboard provides you with a list of all locations (All Countries/Airports/Airspace) in addition to a list of the locations that require more immediate attention (Latest Actions).

#### User menu **Navigation Bar** 1 Controls Customise Ouick Add Select this menu to This allows you to access manuallly log-out of the URS 🕥 TRS Airport Airspaces different areas of the platform. platform. **O** LATEST ACTIONS Score Ratings INCIDENTAL (0) LOW (4) **Quick Add** reated Risk Review Level MODERATE (4 Additional locations can be ated Risk Score Changes Location Types HIGH (3) Use the tabs at the top of EXTREME (0) added to your dashboard ISRAEL O Review from this option. the side bar to change the location type. ① Theme Score Change 2023-10-01 Map Legend and Pie Chart 2023-10-09 0 Latest Actions Legend and pie chart Locations display here due to display the total number of automated system score locations for each changes or have had their Security Evaluation Untreated Risk Level. status manually set to 'Needs ⑦ ◎ HIGH - 30 → ◎ Review'. 1 (D HIGH - 40 -> Location Map Visual representation of risk Other Actions Security Evaluation ⊕ HIGH - 30 → ● LOW - 15 globally for locations in your Locations display at the Doorational risk assessment dashboard coloured bottom of this section when according to risk level either they have been newly added ⑦ (0 LOW+ 10) → (0 MODER... 20 2023-05-11 to your dashboard. as shapes or points on the her Action map. Clicking a shape/point United States Has been added as a new location and n Review will open the Overview for URS: 0 LOW- 13 the selected location. All Countries/Airports/Airspace A list of all the locations of the selected type that have been Generate Overview Report added to your dashboard Clicking this option will (regardless of status). \* generate an Overview Selecting a location listed in the Report. This is an extract of side panel will open the Overview all the data in your • HIGH - 37.5 for the selected location. dashboard view.

### Location Overview Panel

High Level Feature Overview

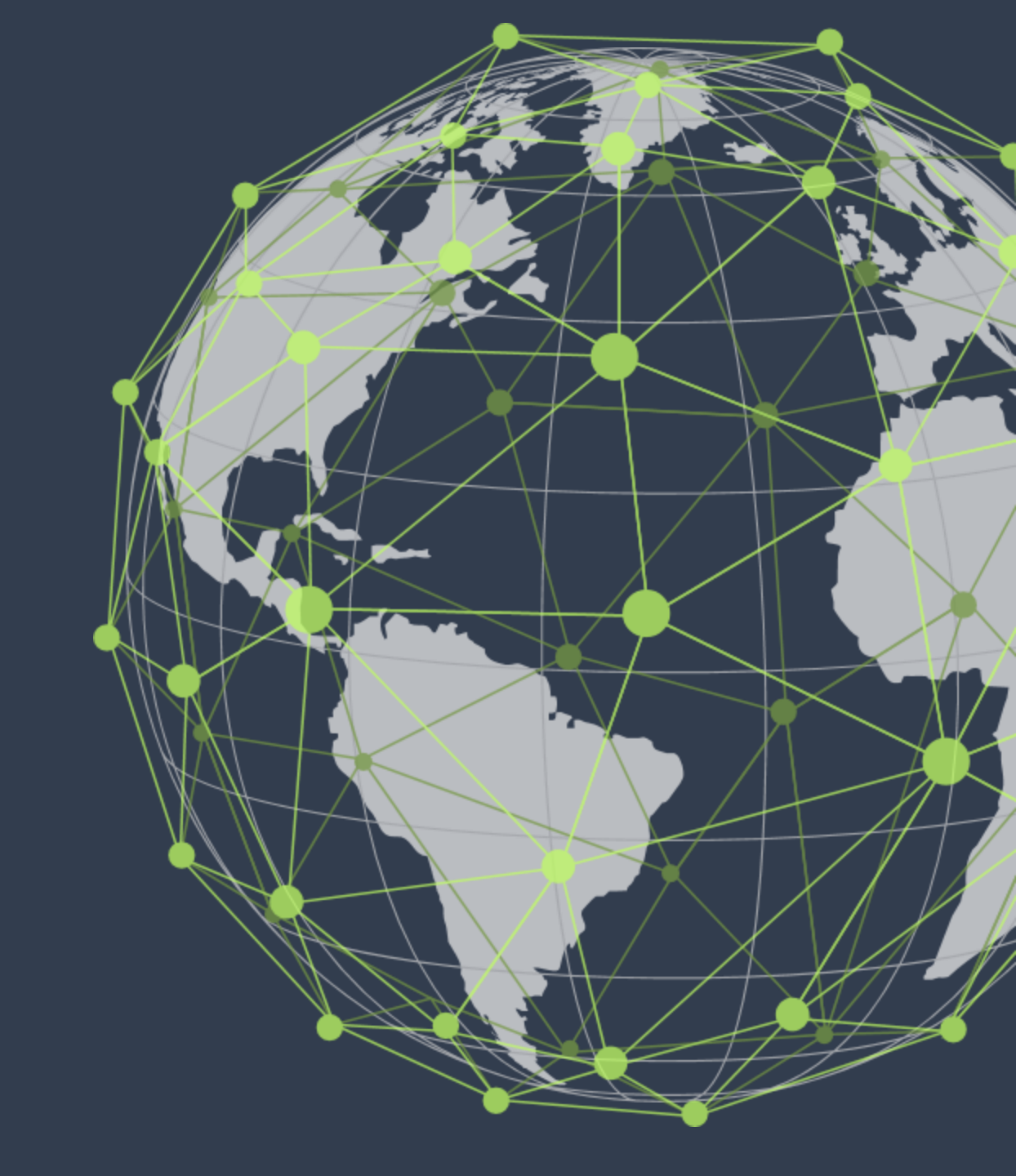

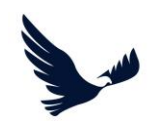

### LOCATION OVERVIEW PANEL

Selecting a location listed in the side panel of the dashboard will open the Overview Panel for a location.

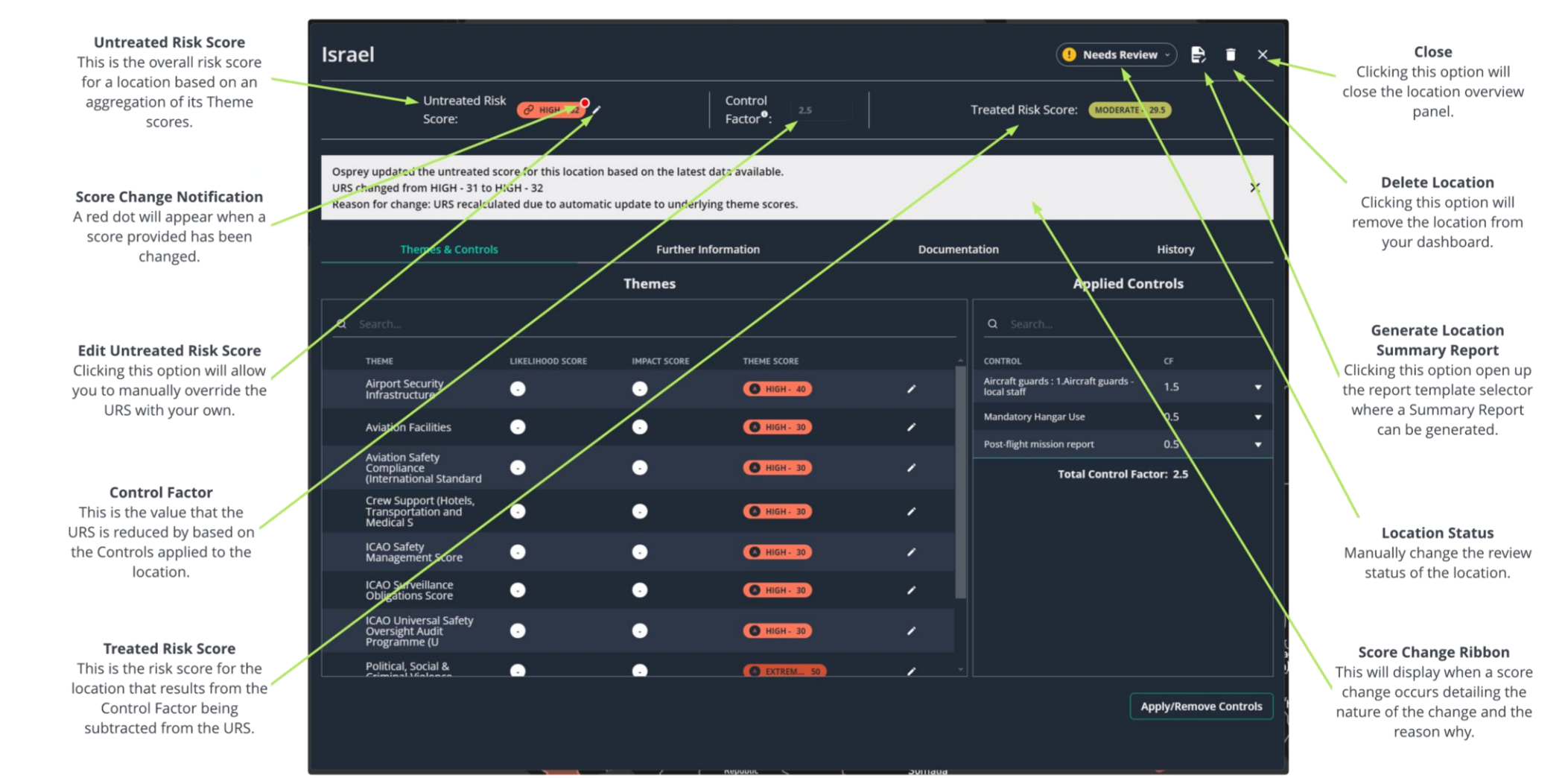

### **THEMES & CONTROLS**

#### Themes & Controls Tab The Themes & Controls tab is displayed as default when a location overview is accessed. It can be accessed from the tab bar within the overview panel by clicking the 'Themes & Controls' option, if you have navigated away from it.

Themes Table List of themes and their scores specific to the location being viewed. This provides you with a 'profile' for the types of risk present/most prevalent for the location.

Edit Theme Score Clicking this option will allow you to manually override the Osprey provided Theme Score with your own.

|                   | Israel                                                                                                    |                  |                     |                                  |          | (!) Needs Revi                                       | ew -) 🖡          | Î | × |
|-------------------|----------------------------------------------------------------------------------------------------|------------------|---------------------|----------------------------------|----------|------------------------------------------------------|------------------|---|---|
| 2                 | Untreated Ris<br>Score:                                                                                                    | k 🥜 нібн - 32    |                     | Control<br>Factor <sup>●</sup> : |          | Treated Risk Score: MODERATE                         | - 29.5           |   |   |
|                   | Osprey updated the untreated score for this location based on the latest data available.<br>URS changed from HIGH - 31 to HIGH - 32<br>Reason for change: URS recalculated due to automatic update to underlying theme scores. |                  |                     |                                  |          |                                                      |                  | > | < |
| Themes & Controls |                                                                                                    |                  | Further Information |                                  | Documen  | tation                                               | History          |   |   |
|                   |                                                                                                    |                  | Themes              |                                  |          | Applied Co                                           | Applied Controls |   |   |
|                   | Q Search                                                                                                    |                  |                     |                                  |          | Q Search                                             |                  |   |   |
|                   | THEME                                                                                                    | LIKELIHOOD SCORE | IMPACT SCORE        | THEME SCORE                      | <u>_</u> | CONTROL                                              |                  |   |   |
|                   | Airport Security<br>Infrastructure                                                                                                    | •                | •                   | HIGH - 40                        | 1        | Aircraft guards : 1.Aircraft guards -<br>local staff | 1.5              | 1 | - |
|                   | Aviation Facilities                                                                                                    | •                | •                   | A HIGH - 30                      | 1        | Mandatory Hangar Use                                 | 0.5              |   | • |
|                   | Aviation Safety                                                                                                    |                  |                     |                                  |          | Post-flight mission report                           | 0.5              |   | • |
|                   | Compliance<br>(International Standard                                                                                                    | •                | •                   | HIGH - 30                        |          | Total Control Factor: 2.5                            |                  |   |   |
|                   | Crew Support (Hotels,<br>Transportation and<br>Medical S                                                                                                    | •                | •                   | HIGH - 30                        | · ·      |                                                      |                  |   |   |
|                   | ICAO Safety<br>Management Score                                                                                                    | •                | •                   | C HIGH - 30                      | 1        |                                                      |                  |   |   |
|                   | ICAO Surveillance<br>Obligations Score                                                                                                    | •                | •                   | HIGH - 30                        | /        |                                                      |                  |   |   |
|                   | ICAO Universal Safety<br>Oversight Audit<br>Programme (U                                                                                                    | •                | •                   | HIGH - 30                        |          |                                                      |                  | / |   |
|                   | Political, Social &                                                                                                    | •                | •                   | O EXTREM 50                      | , -      |                                                      | *                |   |   |

#### Applied Controls

Controls that have been applied to the location will appear here. Selecting a theme in the Themes Table will show you specifically which controls target the selected theme.

Apply/Remove Controls Clicking this option will present you with the list of controls in your controls library, from here you can apply/remove them to/from the location.

Apply/Remove Controls

### ANALYSIS

#### **Further Information Tab**

The Further Information tab is accessed from the tab bar within the overview panel by clicking the 'Further Information' option.

Osprey Analysis Each location will have a short summary analysis provided by Osprey.

#### Location Information

This area is customisable using 'Custom Elements', where you can add your own analysis/images or information relevant to the location. Formatting can be applied to text input in this field (bold, underline, italic, hyperlink).

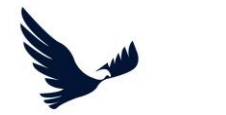

#### Ben Gurion International Airport (LLBG/TLV) 🕛 Needs Review Untreated Risk Control Treated Risk Score: MODERATE - 29.5 Factor<sup>®</sup>: Score: Osprey updated the untreated score for this location based on the latest data available. URS changed from MODERATE - 29 to MODERATE - 28 × Reason for change: URS recalculated due to automatic update to underlying theme scores. **Themes & Controls** Documentation History **Osprey Airport Analysis** , Ben Gurion International Airport in Israel is an Airport of Entry (AOE) with customs and immigration services available onsite. Ensure all required documentation is in order prior to encounters with officials at the airport during the entry/exit process. As an AOE, Ben Gurion International Airport supports the national critical infrastructure system of Israel by providing aviation access to domestic, regional and global markets. The installation is capable of handling scheduled and non-scheduled flight operations via appropriate prior coordination. Multiple layers of security features may be present to include: perimeter fencing, installation lighting, installed monitoring camera systems and controlled access points. **Osprey Airport Information** Add your own analysis or findings for this location. New sections to display and edit here can be created in the Custom Elements? area. Hotel Recommendations 1 1 1. Hotel Prima Link 2. Sadot Hotel 3. Crowne Plaza Tel Aviv City Center 4. Kfar Maccabiah Hotel & Suites 5. NYX Tel Aviv Hotel 1 ~ Satellite Imagery Satellite image of Ben Gurion Airport. **Useful Contacts** r British Embassy Tel Aviv Phone: +972 3-725-1222

### DOCUMENTATION

#### **Documentation Tab**

The documentation tab is accessed from the tab bar within the overview panel by clicking the 'Documentation' option.

#### Documentation Table The documentation tab is designed to allow you to link-in any documents that you need to attach to a

location.

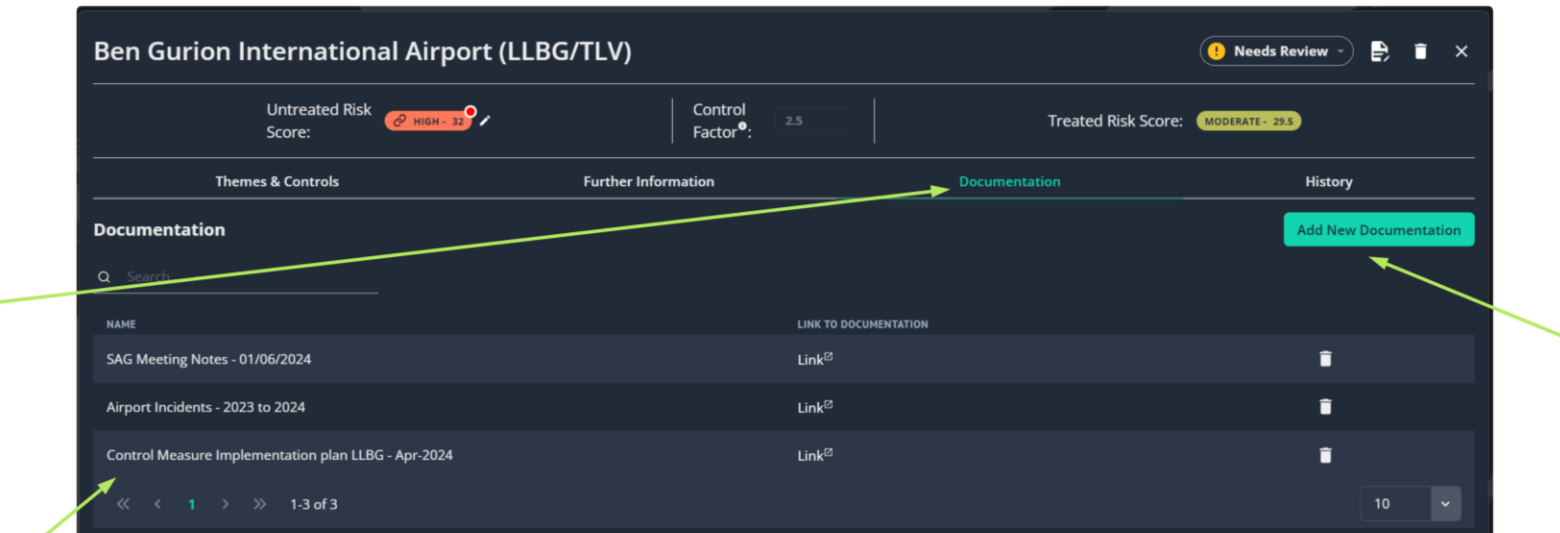

#### Add New Documentation

Clicking this option will display a form that allows you to provide a title for the document and a link to the externally hosted file.

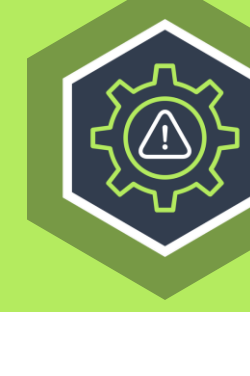

### **HISTORY**

**History Search** Specific actions that have taken place for this location can be searched for by 'action name' using the search field.

**Reports Archive** Access to an archive of all historically generated Location Summary Reports.

**History Table** All actions performed for this location will be recorded and displayed here.

| Israel                                                                                                    |                                                                                       |                                                                                                    |                              | ! Needs Review 🕤 🖨 🗎 🗙 |
|----------------------------------------------------------------------------------------------------|---------------------------------------------------------------------------------------|----------------------------------------------------------------------------------------------------|------------------------------|------------------------|
| Untreated Ris<br>Score:                                                                                                    | <sup>k</sup> ⊘ нісн - 32                                                              | Control<br>Factor <sup>9</sup> :                                                                                              | Treated Risk Score: MODERATE | • 29                   |
| Osprey updated the untreated score for this loca<br>URS changed from HIGH - 31 to HIGH - 32<br>Reason for change: URS recalculated due to auto | ation based on the latest data available.<br>matic update to underlying theme scores. |                                                                                                    |                              | ×                      |
| Themes & Controls                                                                                                    | Further Inf                                                                           | ormation Documentation                                                                                                    | n                            | History                |
| History - Actions                                                                                                    | *                                                                                     |                                                                                                    |                              |                        |
|                                                                                                    |                                                                                       |                                                                                                    |                              | F.                     |
| Reports Archive                                                                                                    | DATE/TIME                                                                             | ACTION                                                                                                    | USER                         |                        |
|                                                                                                    | 2024-06-11 14:40:16                                                                   | Treated Risk score changed from HIGH - 32 to MODERATE - 29<br>Controls applied                                                | Ben Flo                      | sekton                 |
|                                                                                                    | 2024-06-11 14:16:20                                                                   | Treated Risk score changed from HIGH - 32 to MODERATE - 29.5<br>Controls applied                                              | Ben Flo                      | ockton                 |
|                                                                                                    | 2024-06-11 14:16:07                                                                   | Treated Risk score changed from HiGH - 32 to HiGH - 30<br>Controls applied                                                    | Ben Flo                      | bokton                 |
|                                                                                                    | 2024-06-10 10:19:22                                                                   | URS changed from HIGH - 31 to HIGH - 32<br>Reason for change: URS recalculated due to automatic update to underlying theme sc | ores. Ben Fic                | ockton                 |
|                                                                                                    | 2024-06-10 10:19:22                                                                   | Aviation Facilities score changed from MODERATE - 20 to HIGH - 30<br>Theme score is now using provider score                  | Ben Fic                      | ockton                 |
|                                                                                                    | 2024-06-10 10:19:04                                                                   | URS changed from HIGH - 33 to HIGH - 31<br>Reason for change: URS recalculated due to automatic update to underlying theme sc | ores. Ben Fic                | kkton                  |
|                                                                                                    | 2024-06-10 10:19:04                                                                   | Aviation Facilities score changed from HIGH - 30 to MODERATE - 20<br>Theme score is now using override score                  | Ben Flo                      | bdton                  |
|                                                                                                    | 2024-06-07 12:40:35                                                                   | Terrorism score changed from HIGH - 30 to MODERATE - 20<br>testing airports score change                                      | System                       |                        |
|                                                                                                    | 2024-06-07 12:40:35                                                                   | URS changed from HIGH - 34 to HIGH - 33<br>Reason for change: URS recalculated due to automatic update to underlying theme sc | ores. System                 |                        |
|                                                                                                    | 2024-06-07 12:40:34                                                                   | Terrorism score changed from EXTREME - 50 to HIGH - 30<br>testing airports score change                                       | System                       |                        |
|                                                                                                    |                                                                                       |                                                                                                    |                              | 10 -                   |

#### **History** Tab The History tab is accessed from the tab bar within the overview panel by clicking the 'History' option.

#### **Generate Audit Report**

Clicking this option will generate an Audit Report. This is an extract of the actions in the history table for the location.

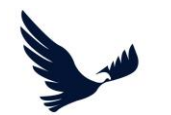

### **Controls** High Level Feature Overview

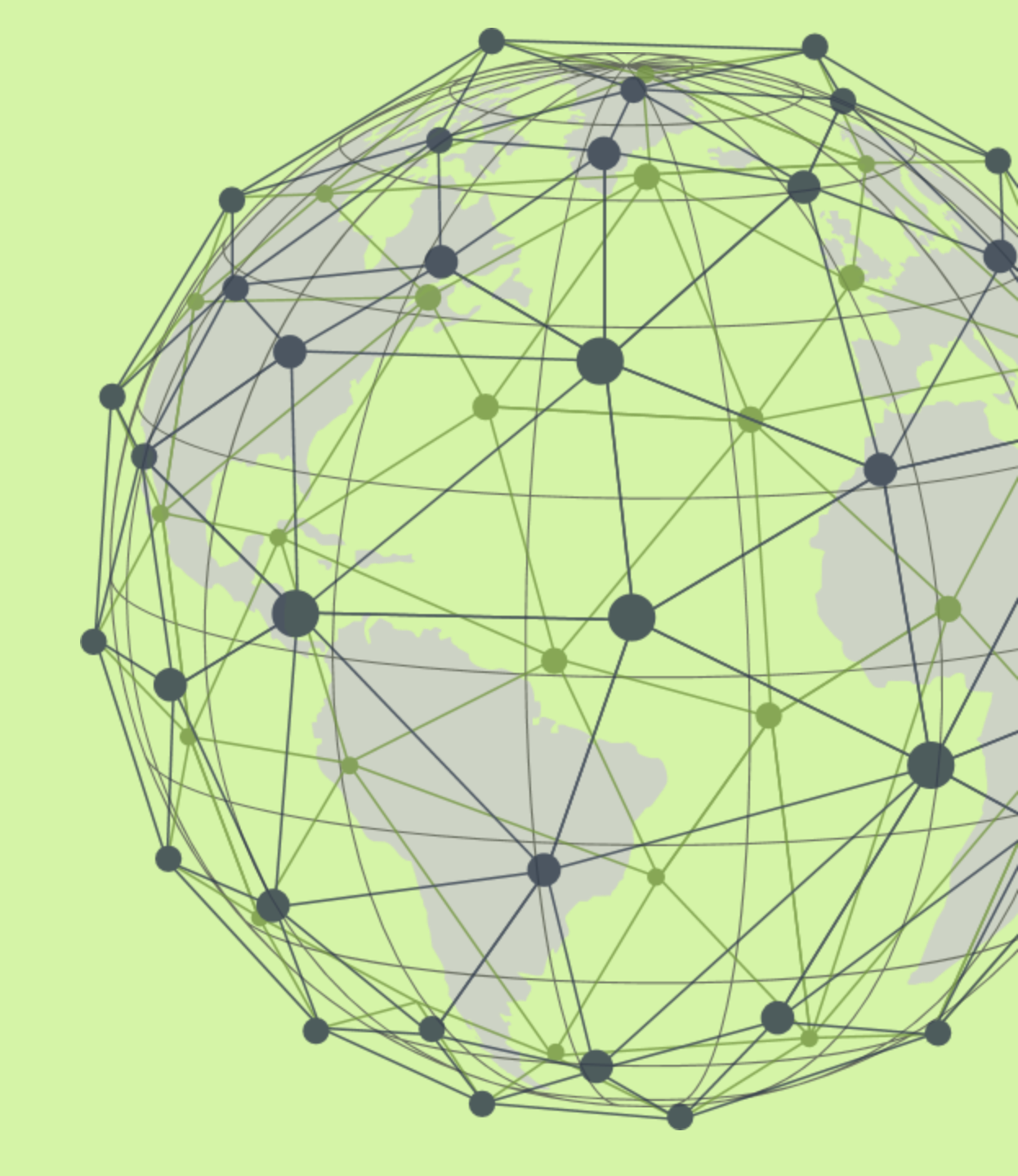

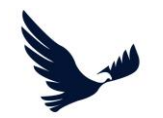

### CONTROLS

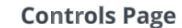

Accessed via the 'Controls' option in the navigation bar. The Controls Page allows you manage which Controls are available for use in the Dashboard.

#### **Client Controls Library**

This is the curated list of controls that are available for use by users of your account in the Dashboard. By curating the list here, you reduce the number of controls available for use (to make them easier to find) and ensure that controls not used by your organisation are not present for application.

More Information Clicking this option will expand the table row with further information for the control.

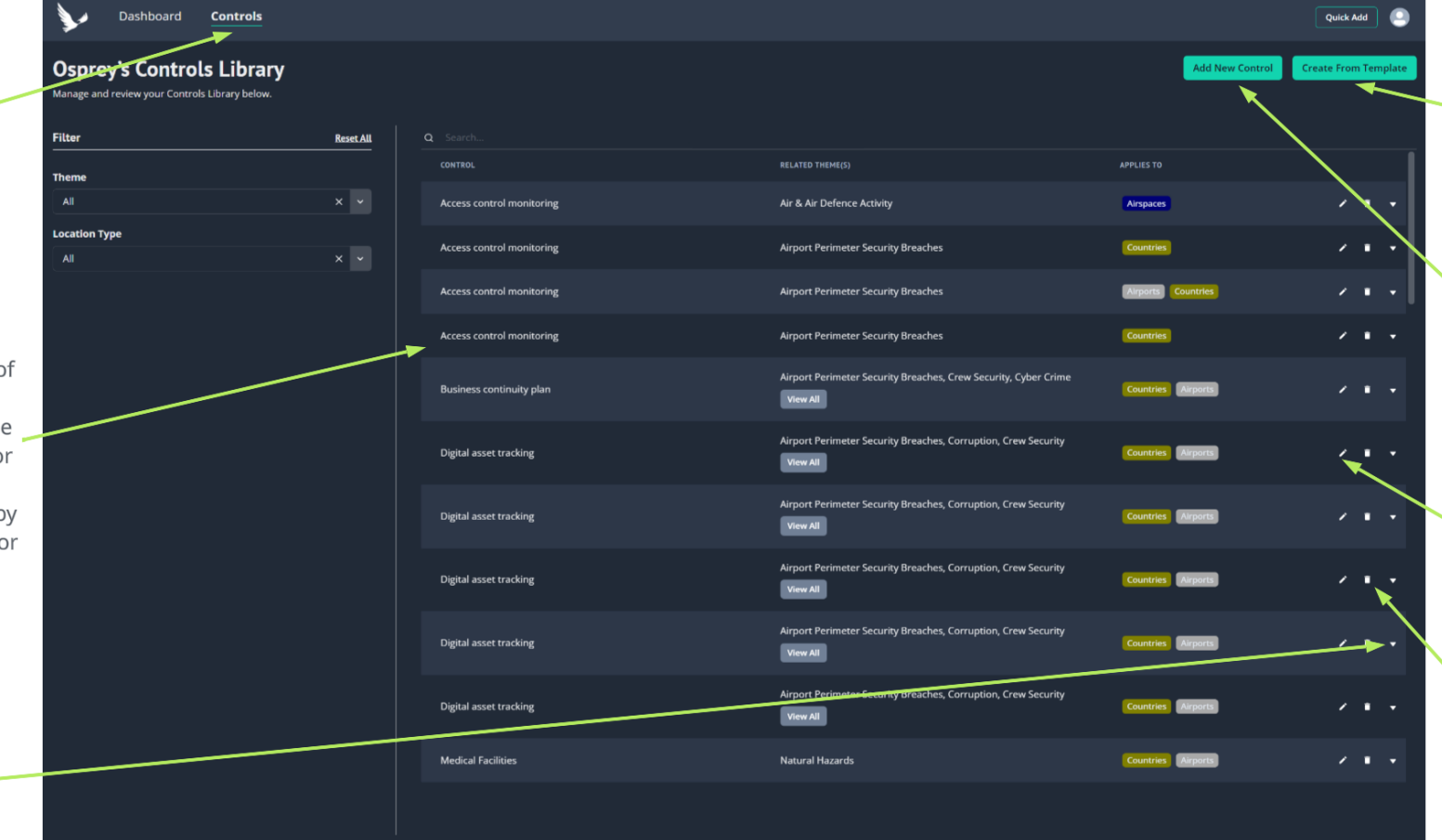

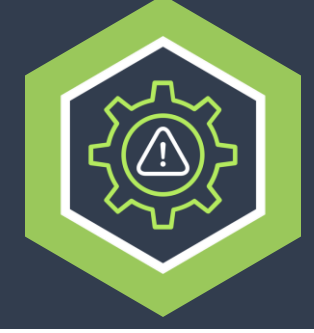

#### Create from Template

Clicking this option will open up a form to allow you to select a Control Template to use with the option to edit it prior to adding it to your Controls Library.

#### Add New Control

Clicking this button will allow you to create your own custom controls. You may wish to do this if the control you need isn't already present in the Osprey Template Library.

#### Edit Control

Clicking this option will open up the edit form so you can update the control details.

#### **Delete Control**

Clicking this option will remove the control from your companys control library and it will no longer be applied or available to apply to locations in the dashboard.

# Report Customisation & Custom Elements

High Level Feature Overview

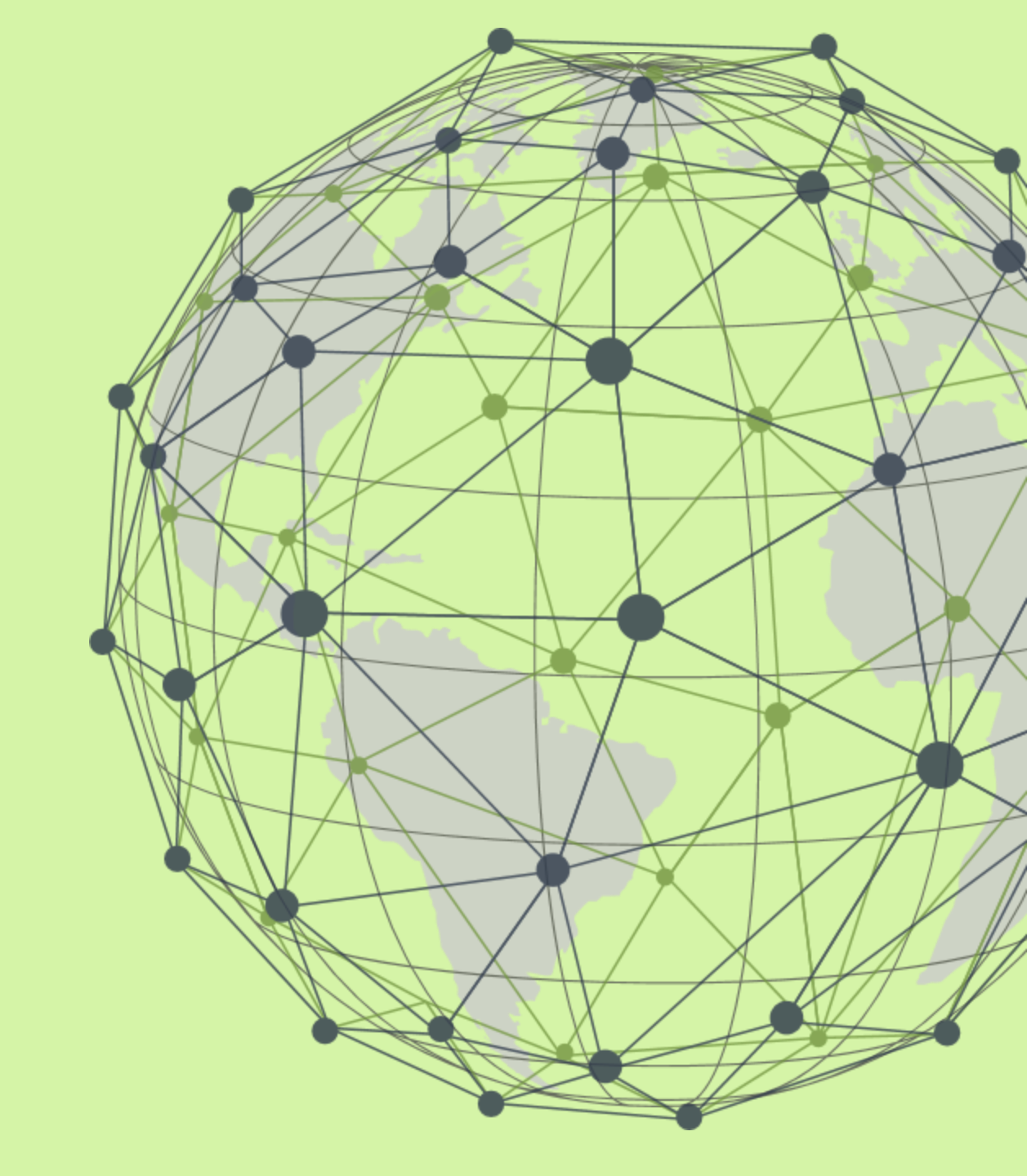

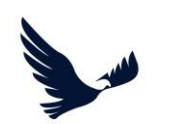

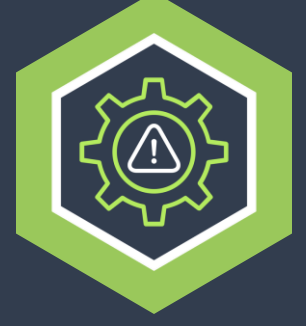

### **REPORT CUSTOMISATION & CUSTOM ELEMENTS**

#### **Customise Page**

Clicking this navigation menu option will navigate you to the Customise page where Report Templates and Custom Elements can be configured.

#### Report Templates Tab Templates can be viewed created, edited and deleted in the Report

edited and deleted in the Report Templates tab.

#### **Location Type Filter**

Selecting a filter option will filter the table of results to only display reports that apply to the selected Location Type.

#### **Osprey Supplied Templates**

Osprey supply you with a standard template for each location type so that Location Summary Reports can be generated 'out of the box'. Osprey Templates cannot be edited or deleted.

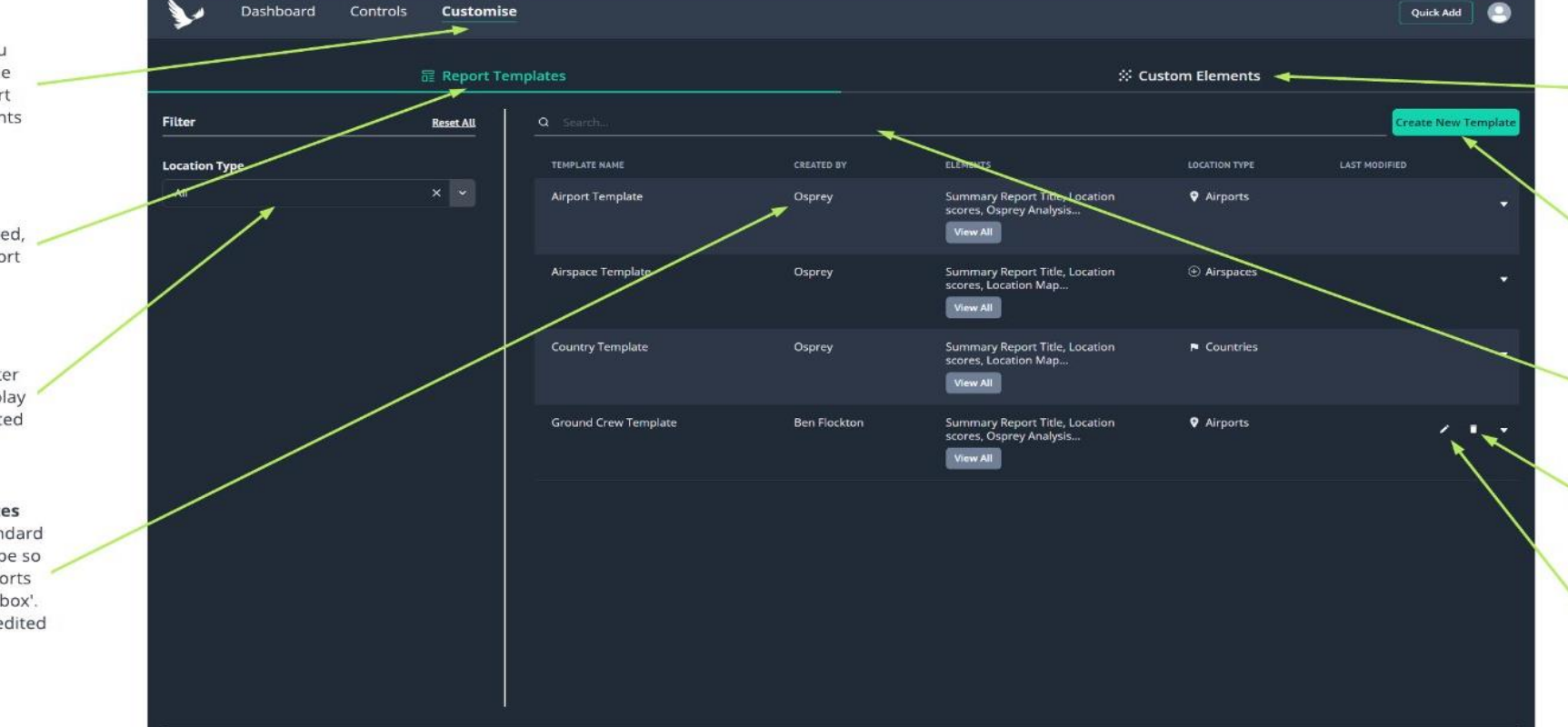

#### **Custom Elements Tab**

Custom Elements can be viewed created, edited and deleted in the Custom Elements tab. Custom Elements display in Location Overviews and are also available as elements for inclusion in Report Templates.

#### **Create New Template**

Selecting this option will open up a form for you to be able to create and configure a new custom Report Template.

#### **Report Template Search**

Report Templates can be searched for by 'Template Name' using the search field.

#### **Delete Report Template**

Selecting this option will delete the Custom Report Template.

#### **Edit Report Template**

Selecting this option will open up a form for you to be able to edit the configuration of an existing custom Report Template.

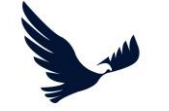

### Suggested User Flow for using Risk Manager

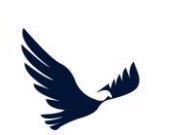

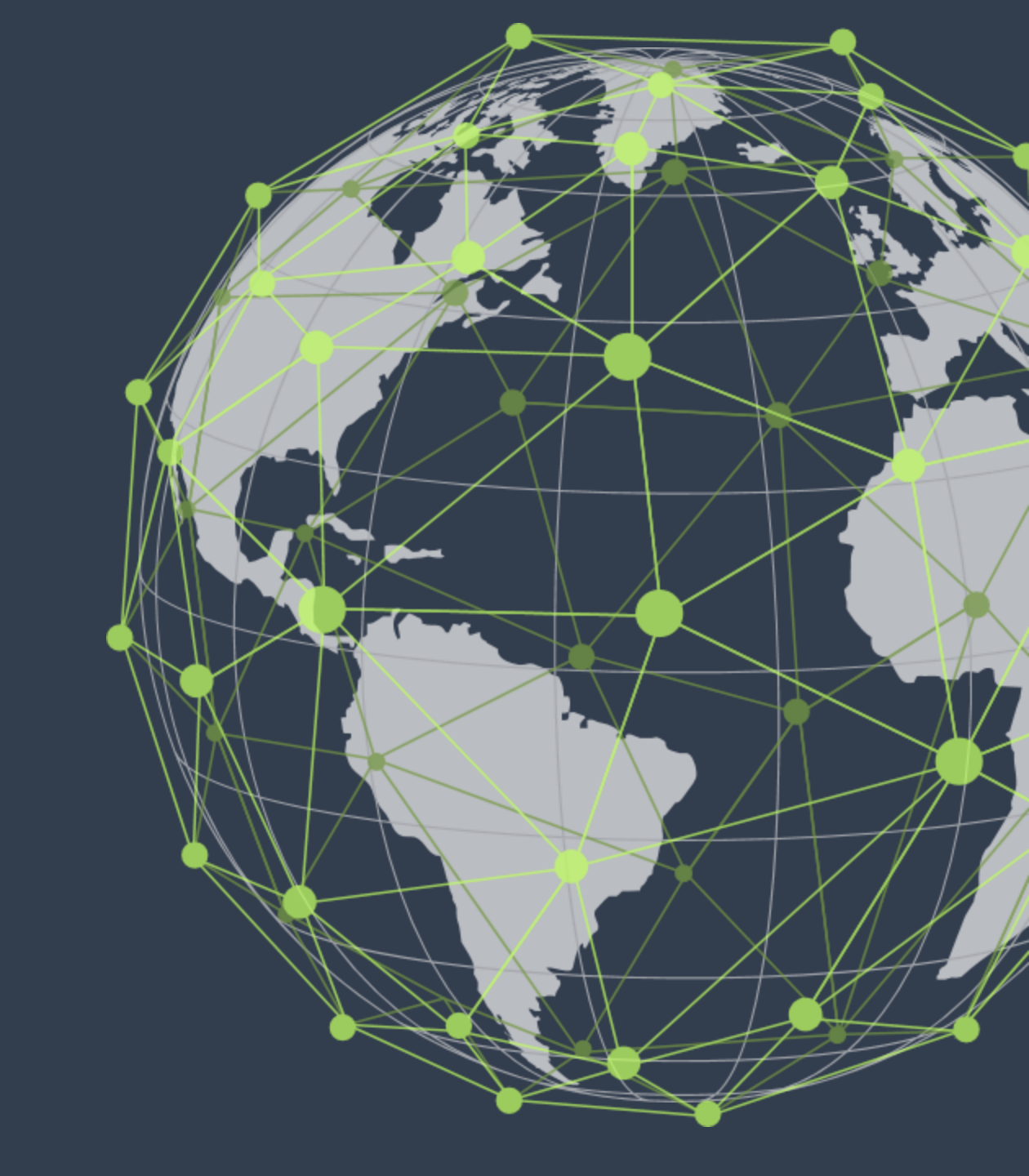

### **USER FLOW**

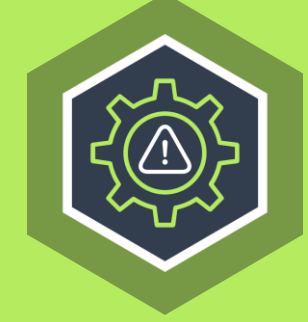

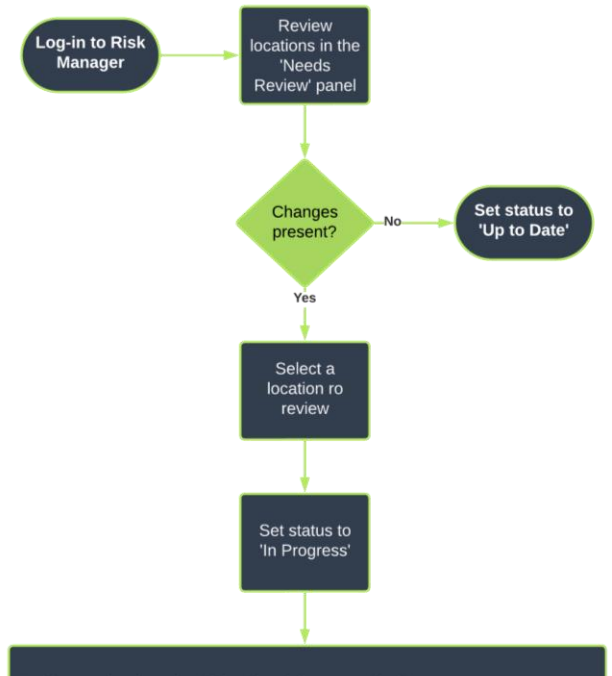

#### Review and update the following (where required):

Theme scores (update them if you disagree with Ospreys scoring) Untreated Risk Score for the location (update if you disagree with aggregated score) Analysis and additional information for the location (update the additiona

- information section if you have further information to add
- Apply or update the applied Controls to the location
- Assess how the applied controls mitigate the risk
- Review/update the Control Factor value by which to reduce the Untreated Risk Score Observe the calculated Treated Risk Score based on the Control Factor Value

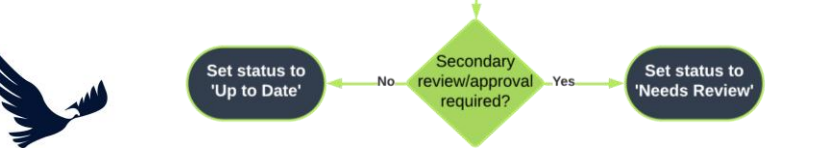

#### To help you understand how to use the Risk Manager platform, below is a highlevel suggested workflow:

- Access the Risk Manager Dashboard and review which locations display in the 'Needs Review' section
- Select a location to review 2.
- 3. If action is required to mitigate the risk (I.e., reduce the Untreated Risk Score to an acceptable level):
  - a) Set workflow status to 'In Progress'
  - Review Theme scores (update them if you disagree with Ospreys scoring) b)
  - Review the Untreated Risk Score for the location (update if you disagree with C) the aggregated score)
  - Review the analysis and additional information for the location (update the additional information section if you have further information to add)
  - Apply or update the applied Controls to the location e)
  - Assess how the applied controls mitigate the risk
  - Update the Control Factor value by which to reduce the Untreated Risk Score g)
  - Observe the calculated Treated Risk Score based on the Control Factor Value h) input
  - Once happy with the Treated Risk Score, either set workflow status to 'Awaiting' i) Approval' (if approval required) OR set workflow status to 'Up to date'. If action is not required to mitigate the risk, set workflow status to 'Up to date'.
- 4.

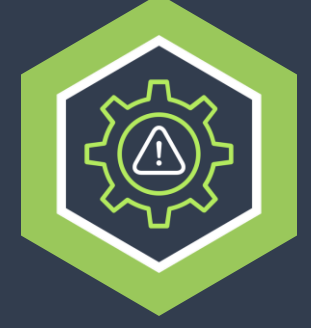

### CONTROLLING RISK

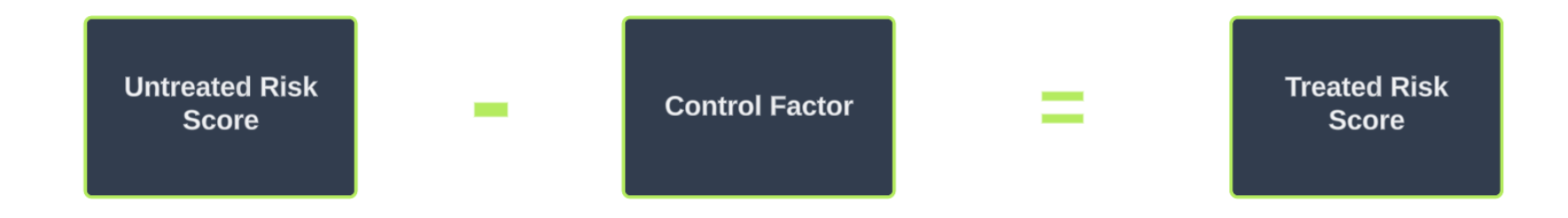

The Treated Risk Score (TRS) value and the associated Level of Risk is the score that determines whether you are willing to operate at or within a location.

The TRS is calculated by subtracting the Control Factor (CF) value from the Untreated Risk Score (URS) value.

If the TRS is not at an acceptable value/level to allow you to operate at or within a location, this should prompt you to review the control measures you have applied, make some changes to the applied controls and formulate a Control Factor value based on how effective you believe the applied controls mitigate the risk for the location concerned in order to bring the TRS to a more acceptable level.

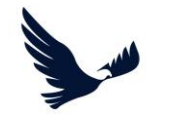

### Glossary

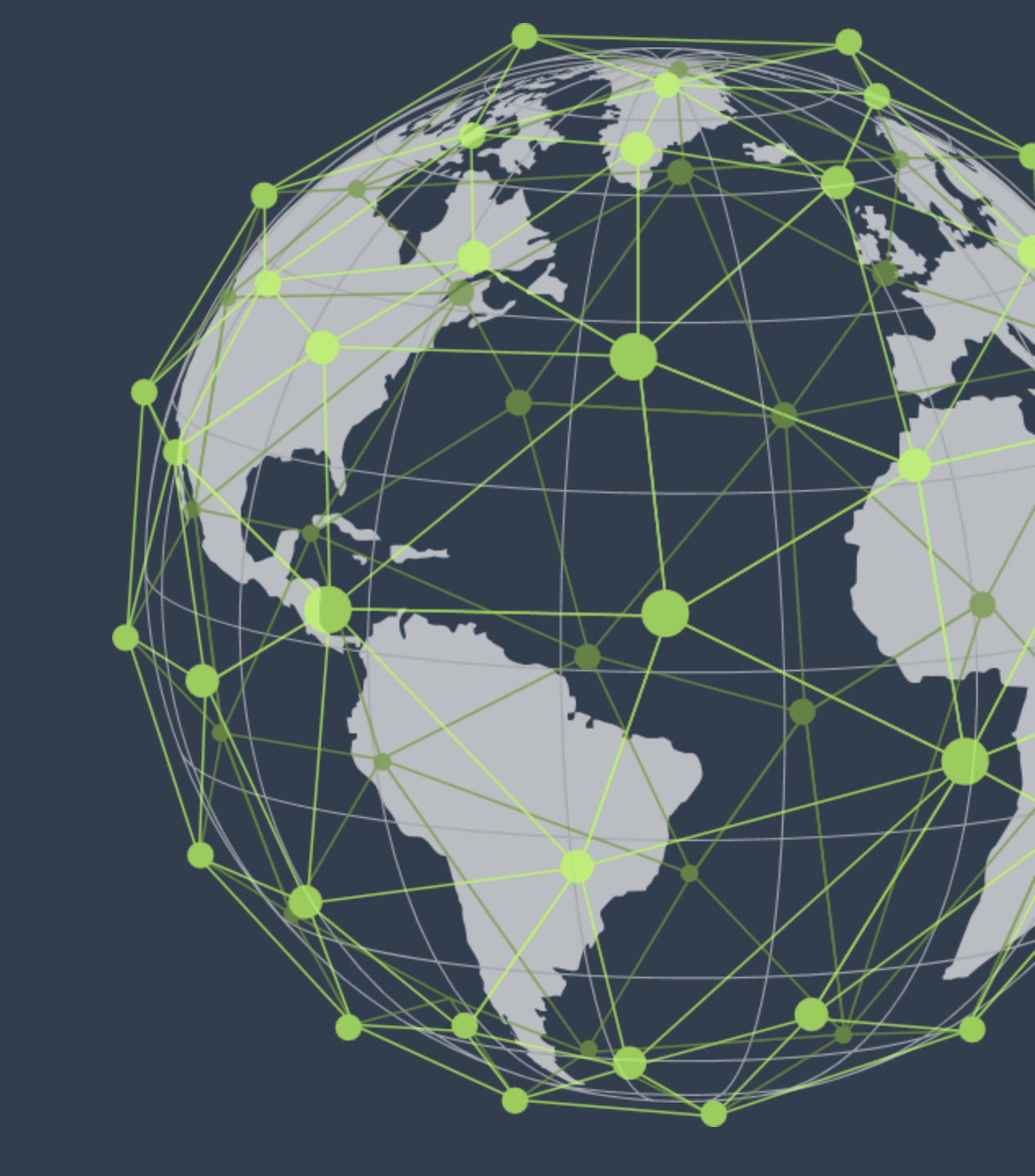

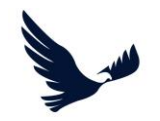

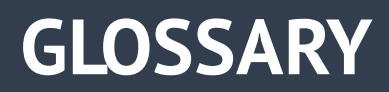

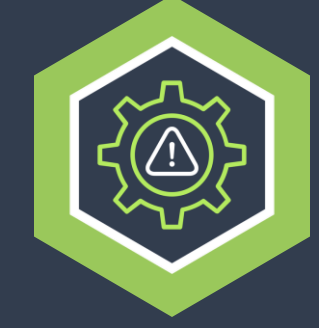

Osprey has decided to use a standard set of terminology within the Risk Manager platform for consistency. Some organisations may use other synonyms for these terms and in some cases certain terminology will be new to an organisation.

To help you understand below is a brief glossary of key terminology used within the Risk Manager Platform.

| Terminology                | Meaning                                                                                                    | Synonyms                                           |
|----------------------------|----------------------------------------------------------------------------------------------------|----------------------------------------------------|
| Untreated Risk Score (URS) | This is the raw score for a location (by default, as an aggregation of the locations Theme Scores).                                                                                                    | Risk Score, Risk Rating                            |
| Control Factor (CF)        | This is the value specified by a user as to how much (or what factor), based on their assessment/analysis of a location and the controls applied, the URS is reduced by to produce a Treated Risk Score | -                                                  |
| Treated Risk Score (TRS)   | This is the amended risk score for a location, if a CF has been specified the TRS will be calculated by subtracting the CF from the URS.                                                                | Controlled Risk Score                              |
| Control                    | This is a measure/action that can be applied to mitigate the level of risk whilst operating within a location.                                                                                          | Risk Mitigation Measure,<br>Recommendation, Advice |
| Theme                      | A category of risk present within a type of location.                                                                                                    | Risk Category, Risk Definition                     |
| Risk Score                 | A score produced for a location that takes in to account the current risk environment,                                                                                                    | Risk Rating                                        |
| Risk Scale                 | The absolute upper and lower values used to define the total number from which risk scores are calculated,                                                                                              | -                                                  |
| Risk Level                 | A specified boundary within a risk scale that has a level of risk assigned (i.e. Low, Medium High).                                                                                                    | -                                                  |

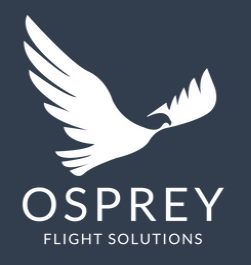

### Osprey Flight Solutions A new age for aviation risk management

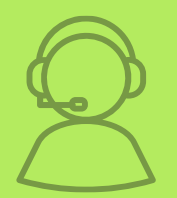

If you require any further assistance or information, please contact your CSM.

A more detailed user guide for Risk Manager is available on request.

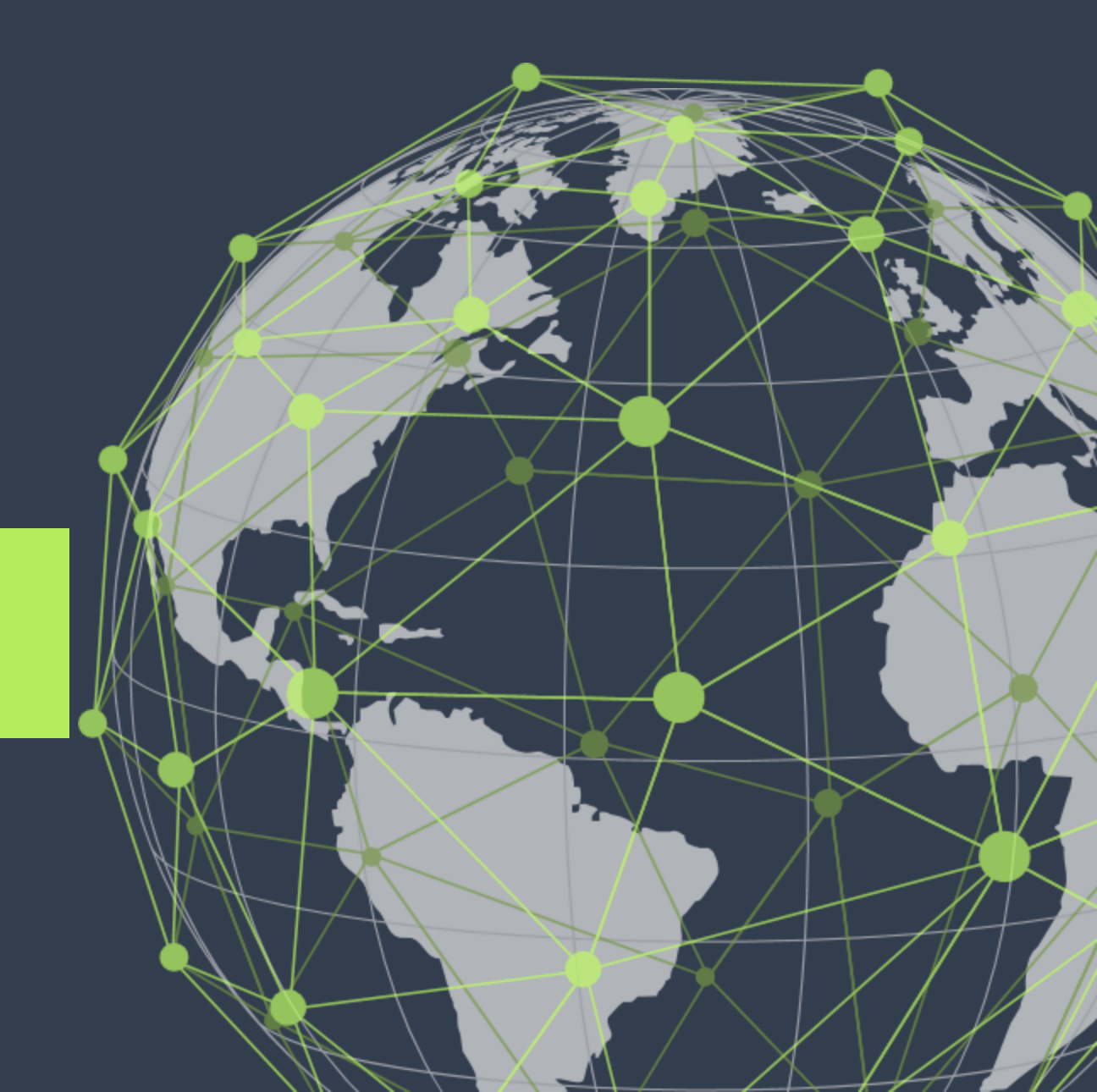